# **//SRock**

## Техническая информация:

- 1. В: Я использую AMD AM2 rev.G CPU.Но система всегда остается в состоянии POST,после того, когда я включал систему. Я не могу входить в операционную систему. Что делать?
  - О: Для поддержки AMD AM2 rev.G CPU делайте, пожалуйста, следующие шаги, чтобы модернизировать системную плату до последней серии.
    - 1. Нажмите, пожалуйста, кнопку "F2" непрерывно сразу после включения Останавливайте, пожалуйста, ту функцию "Cool 'n' Quiet" в установке BIOS.
    - 2. Останавливайте, пожалуйста, ту функцию "Cool 'n' Quiet" в установке BIOS.

| BIO                                                                                                    | S SETUP UTILITY                                                      |                                                                                                    |
|----------------------------------------------------------------------------------------------------|----------------------------------------------------------------------|----------------------------------------------------------------------------------------------------|
| Advanced                                                                                                    |                                                                      |                                                                                                    |
| CPU Configuration                                                                                                    |                                                                      |                                                                                                    |
| CPU Host Frequency<br>Actual Frequency (MHz)<br>Spread Spectrum<br>PCIE Freq Select<br>PCI Freq Select<br>Boot Failure Guard | [Auto]<br>[200]<br>[Auto]<br>[Auto]<br>[Sync. with CPU]<br>[Enabled] | If AUTO, multiplier and<br>voltage will be left at the<br>rated frequency/voltage. If<br>Manual, multiplier and<br>voltage will be set based<br>on User Selection in Setup. |
| Cool' n' Quiet<br>Processor Maximum Multiplier<br>Processor Maximum Voltage<br>Multiplier/Voltage Change                     | [Enabled]<br>x11 2200 MHz<br>1.450 V<br>[Auto]                       | <ul> <li>↔ Select Screen</li> <li>↑↓ Select Item</li> <li>+- Change Option</li> </ul>                                                                                       |
| Memory Clock<br>Flexibility Option<br>CAS Latency<br>TRAS                                                                    | [Auto]<br>[Disabled]<br>[Auto]<br>[Auto]                             | F1 General Help<br>F9 Load Defaults<br>F10 Save and Exit<br>ESC Exit                                                                                                    |
| v02.54 (C) Copyright 1                                                                                                    | 985-2003, American N                                                 | legatrends, Inc.                                                                                                    |

- 3. Нажмите кнопку "F10", чтобы сохранить изменения конфигурации и выходить из установки.
- 4. Сейчас вы можете начинать модернизировать BIOS.

Как модернизируют BIOS?

http://www.asrock.com/support/DOS.html

Страница скачания BIOS

http://www.asrock.com/support/index\_download.asp?s=All

2. В: Я использую AMD AM2 rev.G CPU в AM2V890-VSTA/ ALiveSATA2-GLAN. Я уже сделал возможной функцию "Cool 'n' Quiet" в установке BIOS, и установил "K8 CPU driver" из поддержанного диска, и выбирал "Minimal Power Management" в операционной системе. Но эта функция "Cool 'n' Quiet" еще не работает. Что делать?

**О:** Сначала убеждаетесь в том, что ваш CPU поддерживает функцию Cool 'n' Quiet или нет. Потом скачайте "AMD Cool 'n' Quiet Driver" последней серии в следующем сайте и устанавливайте его. Он будет активизировать функцию

Cool 'n' Quiet.

AM2V890-VSTA:

http://www.asrock.com/support/download.asp?Model=AM2V890-VSTA ALiveSATA2-GLAN:

http://www.asrock.com/support/download.asp?Model=ALiveSATA2-GLAN

- 3. В: У меня есть системная плата AM2NF6G-VSTA/ALiveNF6G-DVI. Локальная сеть, расположенная на плате, не работает нормально при Windows Vista. Что делать?
  - **О:** Если вы встречаете такую проблему, там есть два метода решения, которые вы можете выбирать, и выбирайте любой метод, как угодно.

#### Разрешение 1

Для AM2NF6G-VSTA модернизируйте BIOS до P1.70 или следующих, и для ALiveNF6G-DVI модернизируйте BIOS до P1.60 или следующих. http://www.asrock.com/support/download.asp?Model=AM2NF6G-VSTA#bios http://www.asrock.com/support/download.asp?Model=ALiveNF6G-DVI#bios

#### Разрешение 2

Или делайте следующие шаги, пожалуйста, чтобы переписать MAC адрес при Windows Vista.

Шаг 1: Проверяйте МАС адрес.

Когда система подключается, нажмите кнопку "F2", чтобы входить в установку BIOS.

подключение-> "Boot settings Configuration" ->измените "Boot From Onboard LAN" в "enable".

Нажмите кнопку "F10". Система будет возобновляться.

Нажмите "F11" и выбирайте "NVIDIA Boot Agent".

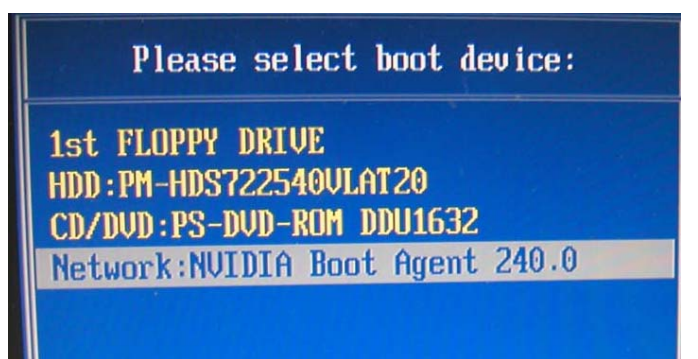

Потом вы можете видеть МАС адрес, и записывайте этот адрес для будущего использования.

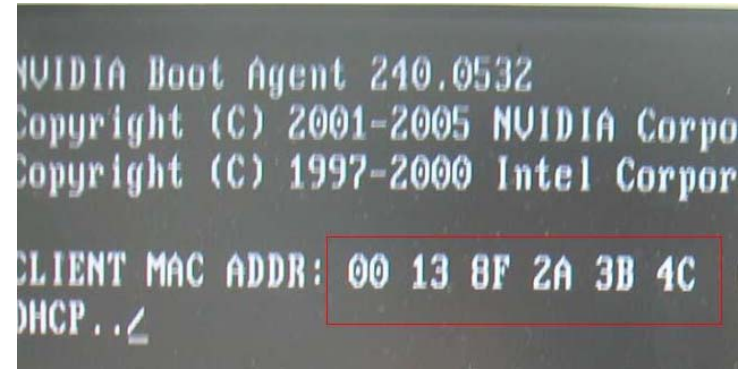

Шаг 2: Подключите систему в Windows Vista.

Нажмите правой кнопкой мыши "Computer" и нажмите "Properties"

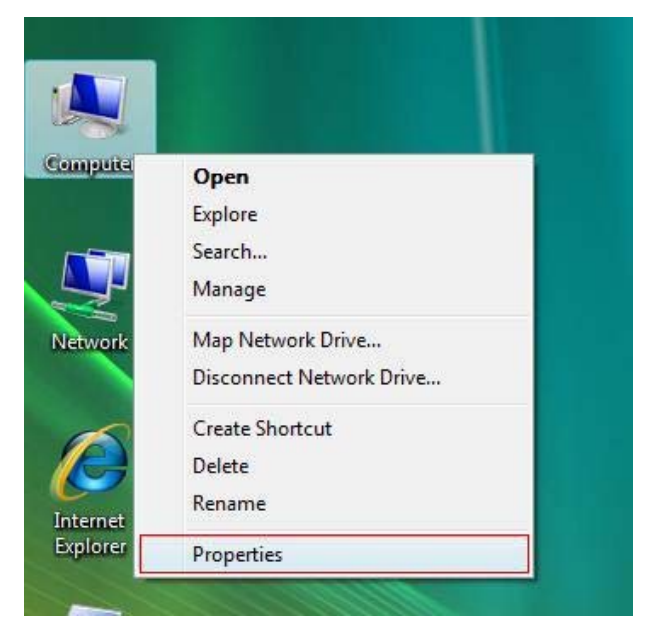

Шаг 3:

Нажмите "Device Manager"

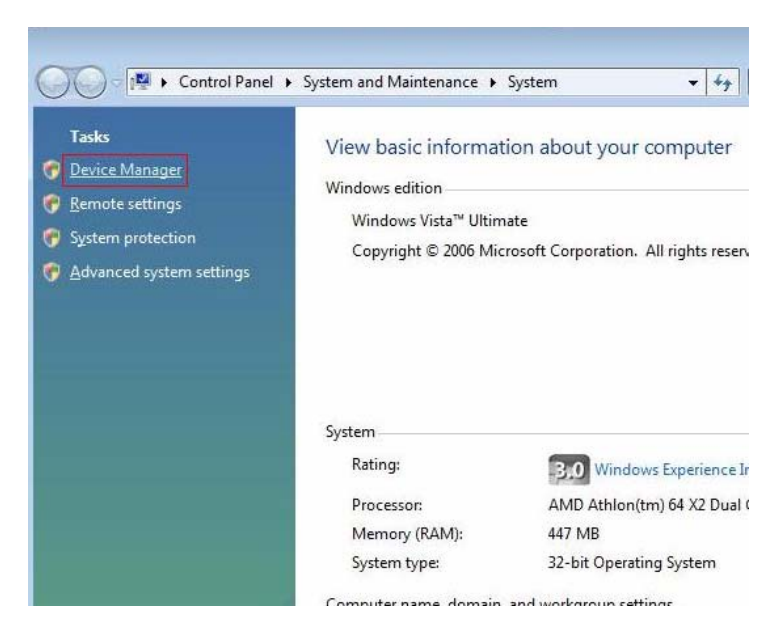

Шаг 4: Нажмите "Continue"

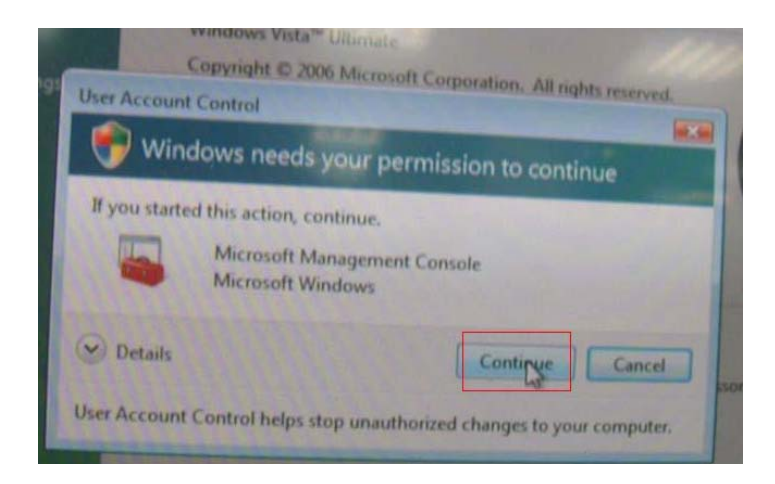

### Шаг 5.

Нажмите правой кнопкой мыши "Networking Controller" и нажмите "Properties".

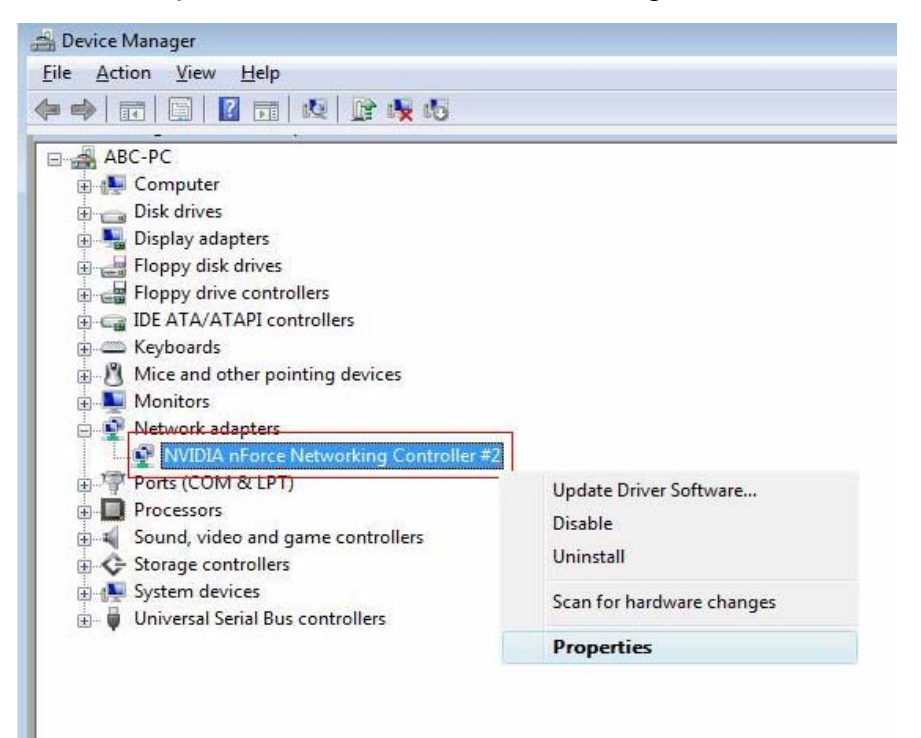

Шаг 6:

Выбирайте "Network Address" в папке "Advanced "

Напишите в пункт Value "MAC Адрес", полученный из первого шага. Потом нажмите "OK".

| ieneral                                                                                                    | Advanced | Driver                                                                                                    | Details | Resources | Power Management |
|----------------------------------------------------------------------------------------------------|----------|----------------------------------------------------------------------------------------------------|---------|-----------|------------------|
| The following properties are available t<br>the property you want to change on th<br>on the right.<br><u>Property:</u><br>Flow Control<br>Interrupt Moderation<br><u>Network Address</u><br>Priority & VLAN<br>Speed & duplex settings |          | for this network adapter. Click<br>te left, and then select its value<br><u>V</u> alue:<br>© 00138F2A3B4C<br>© <u>N</u> ot Present |         |           |                  |
| l                                                                                                    |          |                                                                                                    |         |           |                  |

- 4. В: Я соединил монитор DVI с ALiveNF6G-DVI с картой DVI. Когда система возобновилась из запасного состояния при Windows Vista, появился черный экран на мониторе. Что делать?
  - О: Делайте следующие шаги, чтобы останавливать "Hybrid Sleep" при Windows Vista.

Шаг 1: Нажмите, пожалуйста, "Control Panel".

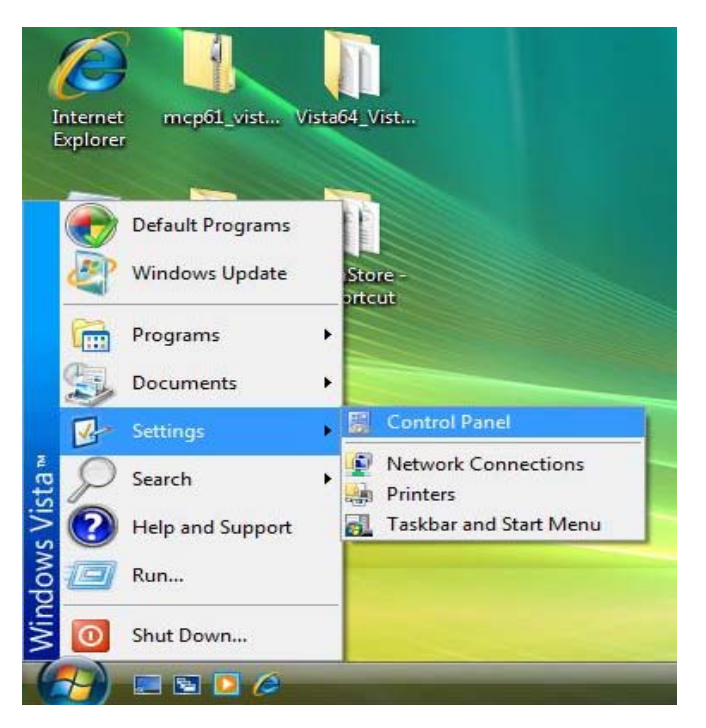

Шаг 2: Нажмите "System and Maintenance".

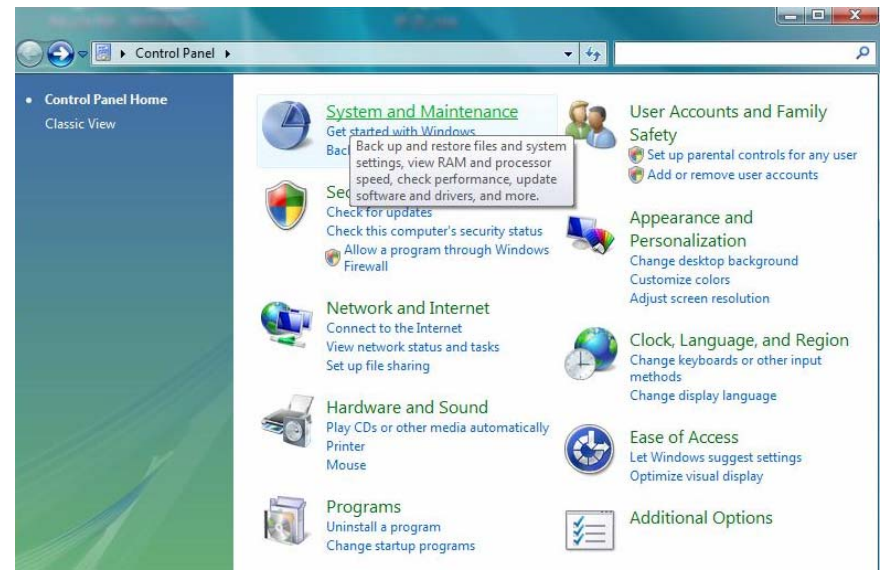

Шаг 3: Нажмите "Power Options"

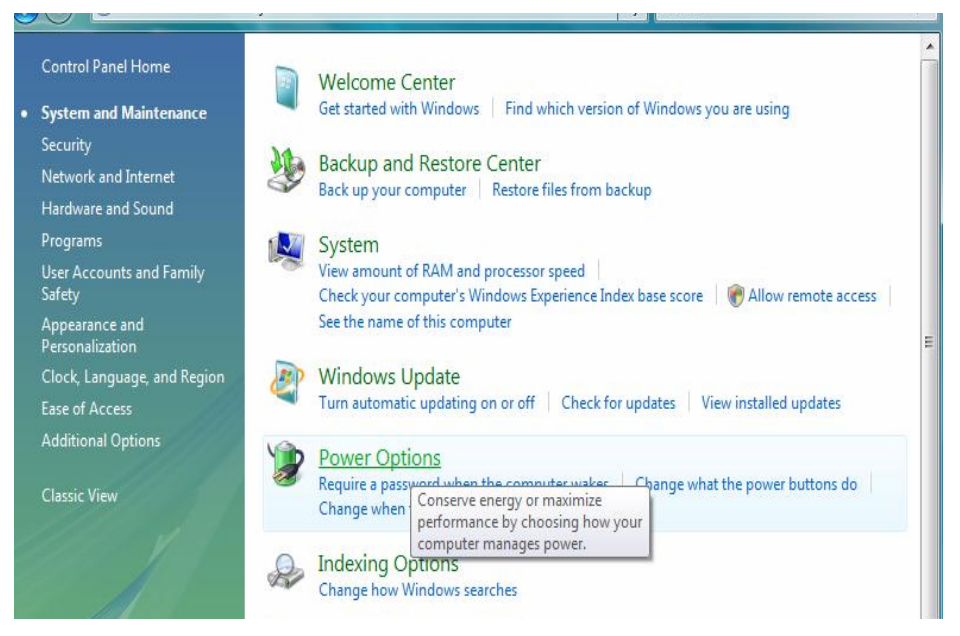

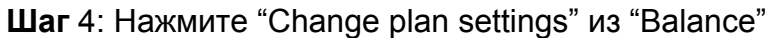

| Require a password on wakeup<br>Choose what the power button<br>does<br>Create a power plan      | Select a power plan<br>Power plans can help you maximize your computer<br>active by selecting it, or choose a plan and customi<br><u>about power plans</u> |
|--------------------------------------------------------------------------------------------------|----------------------------------------------------------------------------------------------------|
| <ul> <li>Choose when to turn off the display</li> <li>Change when the computer sleeps</li> </ul> | Preferred plans<br>Balanced<br><u>Change plan settings</u>                                                                                                 |
|                                                                                                  | <ul> <li>Power saver</li> <li>Change plan settings</li> <li>High performance</li> <li>Change plan settings</li> </ul>                                      |

#### Шаг 5: Нажмите "Change advanced power settings".

| Turn off the display:      | 20 minutes |  |
|----------------------------|------------|--|
| Put the computer to sleep: | 1 hour     |  |
|                            | ~          |  |

Шаг 6: Нажмите "sleep"..

Делайте "Allow hybrid sleep" выключенным.

| Select the power plan that you want                                | to customize, and |
|--------------------------------------------------------------------|-------------------|
| then choose settings that reflect how<br>computer to manage power. | v you want your   |
| Thange settings that are currently unava                           | ilable            |
| Balanced [Active]                                                  |                   |
|                                                                    |                   |
| Wireless Adapter Settings                                          | <u></u>           |
| E Sleep                                                            | -                 |
| ∃ Sleep after                                                      |                   |
| Allow hybrid sleep                                                 | =                 |
| Setting: Off                                                       |                   |
| Hibernate after                                                    |                   |
| USB settings                                                       |                   |
|                                                                    | -                 |
|                                                                    |                   |
| <u>R</u> esto                                                      | re plan defaults  |

Шаг 7: Нажмите ОК или закончите эту установку.